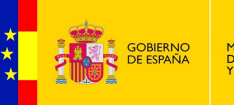

NO MINISTERIO IÑA DE HACIENDA Y ADMINISTRACIONES PÚBLICAS SUBSECRETARÍA DIRECCIÓN GENERAL DE RELACIONES INSTITUCIONALES Y ORGANIZACIÓN DIVISIÓN DE SISTEMAS DE LA INFORMACIÓN Y COMUNICACIONES

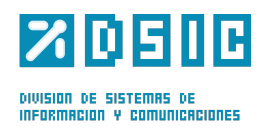

7

# Portafirmas v3.2.6

MANUAL DE ADMINISTRACIÓN

Documento de Administración Sistemas Desarrollo Versión Rev001 Fecha de revisión 25/04/2013 Realizado por Sistemas Desarrollo

Portafirmas 3.2.6 / 1

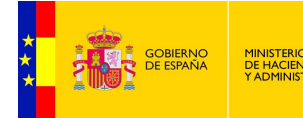

DIVISION DE SISTEMAS DE INFORMACION Y COMUNICACIONES

# ÍNDICE

| 1 Control de modificaciones del documento | 3  |
|-------------------------------------------|----|
| 1.1 Versión actual del documento          | 3  |
| 1.2 Versiones anteriores del documento    | 3  |
| 2 Introducción                            | 4  |
| 3 Requisitos                              | 5  |
| 4 Acceso a Administración                 | 6  |
| 5 Opciones del Menú                       | 7  |
| 5.1 General                               | 7  |
| Parámetros                                | 7  |
| Tipos de documentos                       |    |
| 5.2 Aplicaciones                          |    |
| Parámetros                                | 11 |
| 5.3 Servidores                            |    |
| Configuraciones                           |    |
| 5.4 Usuarios                              |    |
| Perfiles                                  |    |
| Cargos                                    |    |
| Sedes administradas                       |    |
| 5.5 Cargos                                |    |
| 5.6 Sedes                                 |    |
| 5.7 Grupos                                | 21 |
| 5.8 Estadísticas                          |    |
| 5.9 Programador                           |    |
| 5.10 Estilo                               |    |
| 5.11 Actualizar Peticiones                | 23 |
|                                           |    |

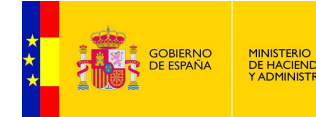

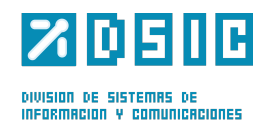

# **1** Control de modificaciones del documento

### **1.1 Versión actual del documento**

Revisión Actual:001Fecha:30/07/2013Autor:Sistemas Desarrollo DSICDescripción de los cambios:

- Se actualizan los parámetros de configuración de los servidores en el punto 5.3: Eliminación de los parámetros FIRMA.JAAS.USUARIO, FIRMA.JAAS.PASSWORD, FIRMA.SECURITY.KEYSTORE.TYPE, FIRMA.SECURITY.KEYSTORE.PWD. Se añaden los parámetros FIRMA.VALIDAR.CERTIFICADO, FIRMA.VALIDAR.FIRMA, FIRMA.SELLO, FIRMA.SECURITY.FILE.NAME.
- Se actualiza el apartado 5.7, puesto que los grupos van asociados a una sede.

### **1.2** Versiones anteriores del documento

| Documento:   | Manual_Administracion_Portafirmas_v3.2.5_14_rev001.doc |
|--------------|--------------------------------------------------------|
| Fecha:       | 25/04/2013                                             |
| Autor:       | Sistemas Desarrollo DSIC                               |
| Descripción: | Versión inicial del documento.                         |

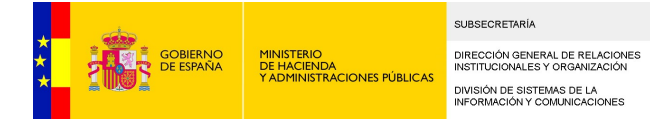

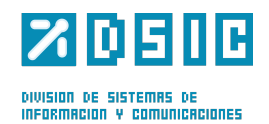

# 2 Introducción

El presente documento tiene como objetivo definir al administrador usuario el funcionamiento de la aplicación en cuanto a funciones de administración.

Comenzaremos comentando los requisitos básicos que debe cumplir nuestro equipo para el correcto funcionamiento de la aplicación.

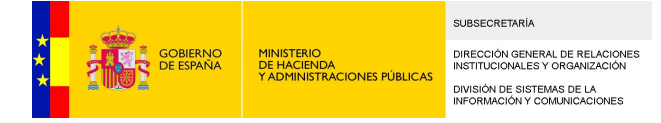

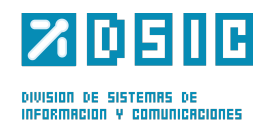

## **3** Requisitos

Antes de acceder a Port@firmas nuestro equipo debe cumplir una serie de requisitos:

- Disponer de un *runtime de Java Sun* compatible con el Miniapplet de @firma versión 1.1 update 3 (JRE 1.6.0\_38 o superior). Esta versión de la JRE no tiene nada que ver con la versión de Java instalada en el servidor donde se despliegue la aplicación <u>Port@firmas</u>.
- Disponer de un navegador de entre los siguientes:
  - Internet Explorer 7.x, 8.x ó 9.x.
  - Firefox 2.x, hasta 20.x incluida.

Recordar que los procesos de instalación de software deben realizarse con un usuario administrador de nuestro equipo o bien por el personal encargado de ello.

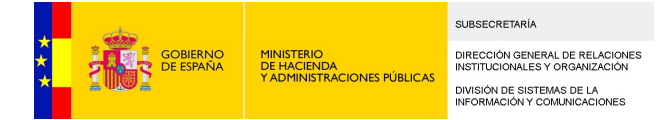

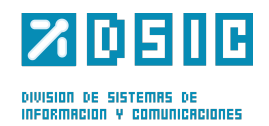

# 4 Acceso a Administración

Para poder acceder al menú de administración de la aplicación es necesario estar dado de alta como administrador. De ser así, aparecerá la opción Administración en el menú de la parte superior derecha (*Figura 1*).

🚽 🔩 | 🕢 🌄 | <u>Administración</u> | <u>Configuración</u> | <u>Ayuda</u> | <u>Salir</u>

Figura 1

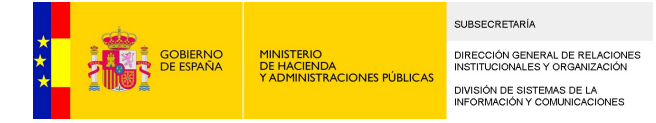

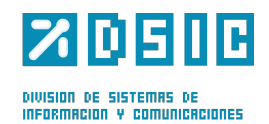

## **5** Opciones del Menú

En este apartado se explicarán las diferentes opciones de administración de la aplicación.

Una vez se ha accedido al menú de administración, se tiene una lista de pestañas para acceder a las distintas opciones.

### 5.1 General

El apartado "General" sirve para configurar algunos parámetros necesarios para el correcto funcionamiento de la aplicación, así como los tipos de documentos disponibles (*Figura 2*)

|                               |                                                         | _                                   | _                 | _           | _                 | _             | _                | _          |                       | Adı                                    | ninistración |
|-------------------------------|---------------------------------------------------------|-------------------------------------|-------------------|-------------|-------------------|---------------|------------------|------------|-----------------------|----------------------------------------|--------------|
| General Aplicaciones Service  | dores Usuarios                                          | Cargos                              | Sedes             | Grupos      | Estadísticas      | Filtros       | Programador      | Estilo     | Actualizar Peticiones |                                        |              |
| Parámetros Tipos de documento | 0S                                                      |                                     |                   |             |                   |               |                  |            |                       |                                        |              |
|                               |                                                         |                                     |                   |             |                   |               |                  |            |                       |                                        |              |
| Nombro A                      | Dece                                                    | ringión A                           |                   |             | « <mark>1</mark>  | 2 3           | 4                | °          |                       |                                        |              |
|                               | Desc                                                    |                                     |                   |             |                   |               |                  | vaic       | л <del>+</del>        |                                        | Acciones     |
| MIME.TYPES.ACEPTADOS          | Lista de tipos mime<br>por la aplicación (de<br>comas)  | de ficheros ace<br>ben ir separado  | eptados<br>os por | -           |                   |               |                  |            |                       |                                        | ×            |
| EXTENSIONES.ACEPTADAS         | Lista de extensiones<br>por la aplicación (de<br>comas) | s de fichero ace<br>ben ir separado | eptadas<br>os por | pdf,doc,do  | cx,txt,xls,xml,xa | des,cades,x   | sig              |            |                       |                                        | ж            |
| INFORME.CLAVE.3DES            | Clave 3DES para ci                                      | frar el hash                        |                   | 0x81,0x98   | ,0xD9,0x49,0x1    | 7,0x00,0xD6   | ,0xD7,0x24,0xD6, | 0x52,0x69, | 0x6E,0x6E,0x4C,0x17,0 | xDD,0x83,0xB8,0x55,0xEC,0x67,0x42,0xA0 | ×            |
| INFORME.URL.VERIFICACION      | Url de verifirma                                        |                                     |                   | https://sa2 | .guadaltel.es:505 | 50/verifirma/ |                  |            |                       |                                        | ×            |
| PROXY                         | Utilizaci¿n de proxy                                    | o no (S/N)                          |                   | S           |                   |               |                  |            |                       |                                        | ×            |
| PROXY.SERVIDOR                | Maquina proxy cone                                      | exiones http/http                   | ps                | proxy.map   | .es               |               |                  |            |                       |                                        | ×            |
| PROXY.PUERTO                  | Puerto de escucha                                       | servidor proxy                      |                   | 8080        |                   |               |                  |            |                       |                                        | ×            |
| NOTIFICACION.CORREO           | Utilización de servid                                   | lor de correo (S                    | 5/N)              | S           |                   |               |                  |            |                       |                                        | ×            |
| NOTIFICACION.CORREO.USUARIO   | Usuario de correo                                       |                                     |                   | -           |                   |               |                  |            |                       |                                        | ×            |
| NOTIFICACION.CORREO.CLAVE     | Clave del usuario de                                    | e correo                            |                   | -           |                   |               |                  |            |                       |                                        | ×            |
|                               |                                                         |                                     |                   |             | Guard             | lar Desha     | cer              |            |                       |                                        |              |

Figura 2

#### <u>Parámetros</u>

A continuación vamos a ver los parámetros de configuración susceptibles de ser personalizados. SÓLO modificar los aquí indicados y sólo tras haber comprendido bien para qué sirven y qué valores pueden alojar.

#### Configuración de los modos de Acceso:

El modo de acceso por defecto en Portafirmas es la autenticación mediante certificado, sin embargo se pueden habilitar dos modos de acceso más, según sea vea necesario:

 Usuario y Clave: pensado para entornos de desarrollo o pruebas para facilitar el acceso a usuarios desarrolladores o probadores del sistema. NO recomendable en entornos de producción.

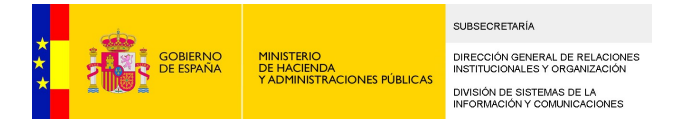

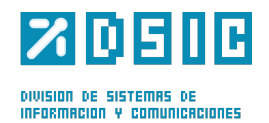

 Acceso LDAP: autenticación de usuario mediante LDAP, el sistema solicita su usuario/clave de LDAP para realizar el proceso de autenticación.

Previamente a poder realizar el acceso el usuario por uno de estos medios, el administrador de Portafirmas debe establecer la clave del usuario en el primero caso, o bien, definir el valor de UID para ligar la autenticación LDAP con el usuario existente en Portafirmas.

Los valores a revisar son los siguientes:

- LOGIN.DEBUG Acceso en modo DEBUG, que permite el acceso con usuario y clave de base de datos. Valores S o N.
- **LOGIN.LDAP** Indica si permite la autenticación mediante LDAP. Valores S o N.
- LOGIN.LDAP.URL Url de conexión al servidor LDAP, en caso de ser por SSL recordar importar el certificado al almacen de certificados.
- USUARIO.LDAP.IDATRIBUTO: Nombre del atributo del usuario en servidor LDAP que liga con el usuario de Portafirmas, generalmente será el propio UID pero puede ser cualquier otro que se desee de los existentes.
- LOGIN.LDAP.IDENTIFICADOR Expressión para buscar los datos del usuario. Ejemplo: (uid=\$1).
- LOGIN.LDAP.BASEDN: Expresión para autenticar al usuario. Ejemplo: uid=\$1,o=cice,o=empleados,o=minhap,c=es

#### Configuración de avisos por correo:

Portafirmas incorpora distintos puntos donde notifica por correo a los usuarios de los distintos eventos que suceden el sistema. Llegada de nuevas peticiones pendientes, lectura, firma, devolución de las mismas, o inclusión de nuevos comentarios a una petición.

La notificaciones solo llegarán a aquellas direcciones de correo que defina el usuario como susceptibles de recibir avisos, pudiendo por tanto desactivar la misma a conveniencia.

Los valores a revisar son los siguientes:

- NOTIFICACION.CORREO Permite habilitar o deshabilitar el envío de avisos por correo, tanto al receptor o al remitente. Valores S o N.
- **NOTIFICACION.CORREO.NOMBRE** Nombre a mostrar del remitente.
- NOTIFICACION.CORREO.REMITENTE Cuenta de correo que será remitente de todos los avisos por correo.
- NOTIFICACION.CORREO.USUARIO Usuario de correo.
- NOTIFICACION.CORREO.CLAVE Clave del usuario de correo.
- NOTIFICACION.SMTP.SERVIDOR Nombre del servicio SMTP de correo.
- NOTIFICACION.SMTP.PUERTO Puerto de escucha del servidor SMTP de correo. Generalmente es el 25.

La aplicación no soporta conexión a servidores de correo que requieren autenticación TLS/SSL.

Configuración de proxy:

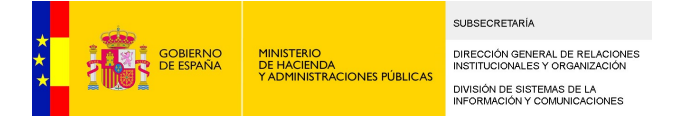

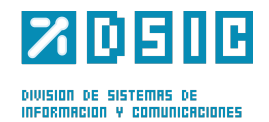

Dado que Portafirmas puede acceder vía HTTP/HTTPS a otros servidores de aplicaciones para lanzar las acciones web que se le pasan las aplicaciones para ser avisadas de los distintos cambios de estado, en determinados entornos es necesario definir un servidor proxy.

Los valores a revisar son los siguientes:

- **PROXY** Utilización de proxy. Valores S o N.
- **PROXY.SERVIDOR** Máquina proxy conexiones http/https
- **PROXY.PUERTO** Puerto de escucha servidor proxy.
- **PROXY.USUARIO** Usuario servidor proxy. En caso de no haber, dejar en blanco.
- **PROXY.CLAVE** Clave del usuario del servidor proxy.

Cualquier conexión SSL requiere que se haya importado al almacén de certificados la clave pública del servidor al cual se conecta para que se autorice el acceso a dicha URL.

El uso de proxy sólo se efectúa para el acceso a las acciones web de terceras aplicaciones, no para el acceso a los servicios de firma. Esta comunicación debe ser directa por temas de rendimiento y seguridad de las informaciones.

### Configuración de URLs de validación

Se trata de configurar las URLs que se estamparán en los justificantes de firma (si está activada la opción EEUTIL.REPORT.ACTIVO), dependiendo del ámbito de los documentos:

Los valores a revisar son los siguientes:

- CVE.URL.VALIDACION.INTERNO: Escribir la URL de acceso a Portafirmas
- CVE.URL.VALIDACION.EXTERNO: Escribir la URL de validación de documentos de ámbito externo.

#### Entorno:

Nombre del entorno donde se ejecuta la aplicación (por ejemplo, Preproducción, Producción). Se usa para configurar el texto que se enviará en los correos de notificación a los administradores:

Los valores a revisar son los siguientes:

- **ENTORNO**: Indica el entorno en el que está desplegada la aplicación.

#### Almacén de certificados de confianza:

En este apartado se configura la ruta de acceso al almacén de certificados de confianza de las aplicaciones consumidoras de Port@firmas. Tiene que estar dentro del directorio al que apunte la variable sgtic.config.

Los valores a revisar son:

- TRUSTSTORE.FILE: Nombre del almacén de certificados de confianza de la aplicación. Si se encuentra directamente dentro del directorio al que apunta sgtic.configpath escribiremos /<nombre-almacen>.
- TRUSTSTORE.PASSWORD: Password del almacén de certificados de confianza de la aplicación.
- **TRUSTSTORE.TYPE**: Tipo del almacén de certificados de confianza de la aplicación.

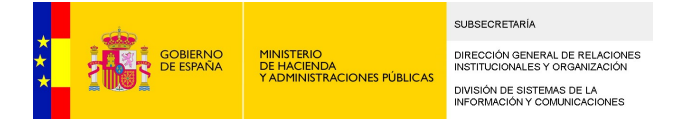

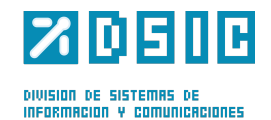

#### Extensiones aceptadas de ficheros a adjuntar:

En el siguiente parámetro se indican, separadas por comas, las extensiones de los ficheros aceptados a la hora de adjuntar documentos.

 EXTENSIONES.ACEPTADAS: Lista de extensiones de fichero aceptadas por la aplicación (deben ir separados por comas)

#### <u>Tipos de documentos</u>

Éstos son los tipos de documentos globales a toda la aplicación. Debemos tener al menos algún tipo de documento habilitado.

| Parámetros       | Tipos de documentos |                                 |           |       |  |
|------------------|---------------------|---------------------------------|-----------|-------|--|
|                  |                     |                                 |           | Nuevo |  |
|                  | Código ¢            | Descripción ≎                   | ¿Vigente? |       |  |
| INFORME RESU     | JMEN                | Informe resumen                 | <b>S</b>  | *0    |  |
| INFORME FINAL    | L                   | Informe final                   |           | *8    |  |
| GENERICO         |                     | TIPO DE DOCUMENTO GENERAL       | V         |       |  |
| CERTIFICADO_     | HABILITADOS         | CERTIFICADO DIGITAL HABILITADOS |           | *6    |  |
| Guardar Deshacer |                     |                                 |           |       |  |

### **5.2 Aplicaciones**

En este apartado pueden gestionarse las distintas Aplicaciones, entendiendo como aplicaciones aquéllas que serán consumidoras de Portafirmas o bien otras configuraciones que están presentes en la aplicación Portafirmas (Figura 4).

|                       |              |          |            | _        |        |               |         |             |        |                       | Adn          | ninistración |
|-----------------------|--------------|----------|------------|----------|--------|---------------|---------|-------------|--------|-----------------------|--------------|--------------|
| General Aplicaciones  | Servidores L | Jsuarios | Cargos     | Sedes    | Grupos | Estadísticas  | Filtros | Programador | Estilo | Actualizar Peticiones |              |              |
|                       | Kuevo        |          |            |          |        |               |         | Nuevo       |        |                       |              |              |
| Nombre ¢<br>PFIRMA    |              |          |            |          |        | Descripción d |         |             |        | Configuració          | n servidor 🛊 |              |
| PFIRMA                |              | PORTAF   | IRMAS      |          |        |               |         |             |        | DEFECTO               |              | ×            |
| PFIRMA_CADES          |              | PORTAF   | IRMAS CA   | DES      |        |               |         |             |        | CADES                 |              | * 🖬          |
| PFIRMA_PADES          |              | PORTAF   | FIRMAS PAI | DES      |        |               |         |             |        | DEFECTO               |              | * 🖬          |
| PFIRMA_XADES          |              | PORTAF   | IRMAS XA   | DES      |        |               |         |             |        | XADES IMPLICITO       | )            | * 🖬          |
| PFIRMA_XADES_ENVELOPE | D            | PORTAF   | FIRMA XAD  | ES ENVEL | OPED   |               |         |             |        | XADES ENVELOP         | ED           | * 🖬          |
|                       |              |          |            |          | G      | Jardar Deshac | er      |             |        |                       |              |              |

Si desean darse de alta nuevas aplicaciones, se deberá hacer click en el botón etiquetado con *Nuevo.* La ventana que aparecerá se ilustra en la Figura 5.

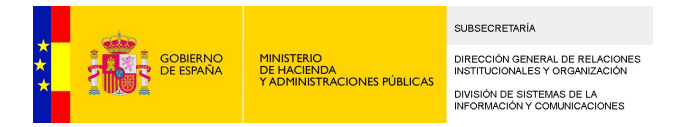

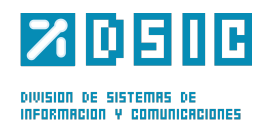

| Aplicación    |                        |        |                                         |          |       |
|---------------|------------------------|--------|-----------------------------------------|----------|-------|
|               |                        |        |                                         |          |       |
| Nombre        |                        |        |                                         |          |       |
| Descripción   |                        |        |                                         |          |       |
|               |                        |        |                                         |          |       |
|               |                        |        |                                         |          |       |
|               |                        |        |                                         |          |       |
|               |                        |        |                                         |          |       |
|               |                        |        |                                         |          |       |
|               |                        |        |                                         |          |       |
|               |                        |        |                                         |          |       |
|               | 255 caráctoros disponi | blos   |                                         |          | .:    |
| Configuración | 200 caracteres disponi | Dies   |                                         |          |       |
| servidor      | PREPRO > CADES         | *      |                                         |          |       |
| Darámetros    |                        |        |                                         |          |       |
| Falameuus     |                        |        |                                         |          |       |
|               |                        |        |                                         | Nuevo    |       |
|               |                        |        |                                         | - Habito |       |
|               |                        | ~~~ ~~ | >>>>>>>>>>>>>>>>>>>>>>>>>>>>>>>>>>>>>>> |          |       |
| Nom           | bre 🛊                  |        | Valor 🛊                                 |          |       |
|               |                        |        |                                         |          |       |
|               |                        | No hay | resultados                              |          |       |
| Aplicación 👆  |                        |        |                                         |          |       |
| padre         |                        |        |                                         |          |       |
|               |                        |        |                                         |          |       |
|               |                        |        |                                         |          |       |
|               |                        |        |                                         | Fig      | ura 5 |

Los parámetros a rellenar son:

- Nombre: Nombre de la aplicación.
- **Descripción**: Descripción de la aplicación.
- Configuración servidor: Configuración de firma elegida para las peticiones enviadas por esta aplicación.
- Parámetros: Parámetros de configuración para aplicaciones consumidoras de los WS de Portafirmas. Se explica con más detalle en el siguiente apartado.
- Aplicación padre: Puede elegirse una configuración padre para que herede de ella.

#### <u>Parámetros</u>

Es posible que algunas aplicaciones externas envíen peticiones de firma a usuarios de Portafirmas. A su vez, Portafirmas puede configurarse para que "avise" a estas aplicaciones cada vez que se realicen ciertas operaciones con las peticiones enviadas. Así, las aplicaciones externas podrán gestionar también sus peticiones desde un ámbito externo a Portafirmas.

Para ello, deberán rellenarse los siguientes parámetros:

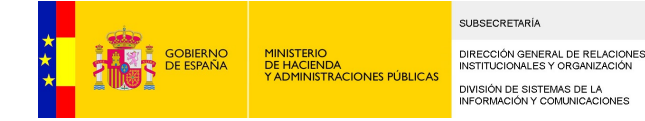

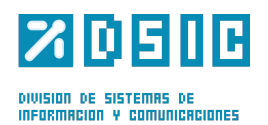

| Parámetro                          | Descripción                                                                                                  | Valores |
|------------------------------------|----------------------------------------------------------------------------------------------------|---------|
| RESPUESTA.WS.ACTIVA                | Indica si está activo el servicio de escucha en la otra aplicación                                           |         |
| RESPUESTA.WS.USUARIO               | Usuario de Portafirmas en la otra aplicación                                                                 |         |
| RESPUESTA.WS.PASSWORD              | Password de Portafirmas en la otra aplicación                                                                |         |
| RESPUESTA.WS.WSDLLOCATI<br>ON      | Url del WSDL del WS de escucha                                                                               |         |
| RESPUESTA.WS.NOTIF.INTER<br>MEDIOS | Indica si se le debe avisar cada vez que un destinatario firme, rechace o dé el visto bueno de una petición. | S/N     |
| RESPUESTA.WS.VERSION.AN<br>TERIOR  | No aplica                                                                                                    | Ν       |

### **5.3 Servidores**

Un servidor puede contener una o varias configuraciones. Una configuración de servidor no es más que un conjunto de parámetros sus respectivos valores. Las configuraciones van asociadas a las aplicaciones, las cuales se asocian desde la pantalla de aplicaciones.

La lista de configuraciones de servidor aparece en formato de tabla.

Una configuración de servidor debe tener, obligatoriamente un nombre y contener algún parámetro, en caso contrario el sistema muestra un mensaje de error.

Sólo se puede tener una configuración por defecto seleccionada, si se selecciona una configuración por defecto distinta a la existente, esta sería desmarcada automáticamente. Del mismo modo, el sistema no permite que no haya ninguna configuración por defecto seleccionada.

Para eliminar una configuración, el administrador deberá pulsar el botón Eliminar situado a la derecha de la configuración. Al hacerlo, el sistema mostrará un aviso diciendo que también serán eliminados los parámetros de la configuración seleccionada, si el usuario pulsa sobre Aceptar, dicha configuración desaparece de la lista de configuraciones. Si se intenta eliminar la configuración por defecto el sistema lo impide mostrando un mensaje de error.

Se pueden añadir nuevas configuraciones pulsando sobre el botón Nuevo, con lo que se abrirá una ventana auxiliar con los datos a cumplimentar de la configuración, que se detallan más adelante.

Pulsando sobre el botón Editar de una configuración se mostrará también la ventana auxiliar de configuraciones con los datos de la configuración seleccionada.

#### <u>Configuraciones</u>

En cada una de las configuraciones se definen los parámetros que especifican el modo y formato de firma, así como determinados parámetros sobre cuestiones como la validación de firmas o generación de códigos de verificación electrónica. Dichos parámetros se explican en la siguiente tabla:

| Parámetro  | Descripción         | Valores | Configurable |
|------------|---------------------|---------|--------------|
| FIRMA.TIPO | Tipo de servidor de | afirma5 | Ν            |

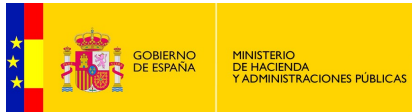

SUBSECRETARÍA DIRECCIÓN GENERAL DE RELACIONES INSTITUCIONALES Y ORGANIZACIÓN DIVISIÓN DE SISTEMAS DE LA INFORMACIÓN Y COMUNICACIONES

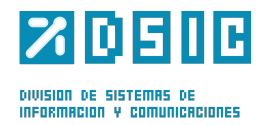

|                               | firma                                                                                                    |                                                                                |   |
|-------------------------------|----------------------------------------------------------------------------------------------------|--------------------------------------------------------------------------------|---|
| FIRMA.MODO                    | Indica el tipo de datos a<br>firmar, si se firmará el<br>contenido binario o el<br>hash del fichero.                                                        | BINARIO/HASH                                                                   | Ν |
| FIRMA.SIGNATURE.MODE          | Tipo de firma,<br>especifica si los datos<br>se firmarán en bloque o<br>de forma masiva.                                                                    | MASIVA                                                                         | Ν |
| FIRMA.SIGNATURE.ALGORIT       | Algoritmo de la firma                                                                                                    | SHA1                                                                           | Ν |
| FIRMA.SIGNATURE.FORMAT        | Formato de la firma                                                                                                    | PDF, XADES<br>ENVELOPED,<br>XADES<br>ENVELOPING,<br>XADES IMPLICITO,<br>CADES. | Ν |
| FIRMA.APLICACION              | Nombre de aplicación<br>dada de alta en el WS<br>de @firma                                                                                                  |                                                                                | S |
| FIRMA.URL                     | Url de acceso al<br>servidor donde están<br>los WS nativos de<br>@firma                                                                                     |                                                                                | S |
| FIRMA.VALIDAR.CERTIFICA<br>DO | Indica si se desean<br>validar los certificados<br>contra la plataforma<br>@firma                                                                           | S/N                                                                            | S |
| FIRMA.VALIDAR.FIRMA           | Indica si se desean<br>validar las firmas contra<br>la plataforma @firma                                                                                    | S/N                                                                            | S |
| FIRMA.SELLO                   | Indica si se desean<br>obtener las firmas con<br>timestamp a partir de la<br>plataforma @firma                                                              | S/N                                                                            | S |
| FIRMA.TRUSTEDSTORE            | Ruta del almacén de<br>certificados. Se deberá<br>indicar este parámetro<br>cuando la conexión con<br>@firma se realice<br>utilizando el protocolo<br>HTTPS |                                                                                | S |
| FIRMA.TRUSTEDSTORE.PAS<br>S   | Password del almacén<br>de certificados de<br>confianza. Se deberá<br>indicar este parámetro<br>cuando la conexión con<br>@firma se realice                 |                                                                                | S |

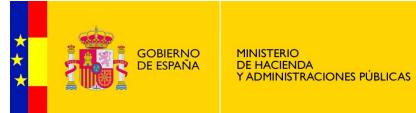

SUBSECRETARÍA DIRECCIÓN GENERAL DE RELACIONES INSTITUCIONALES Y ORGANIZACIÓN DIVISIÓN DE SISTEMAS DE LA INFORMACIÓN Y COMUNICACIONES

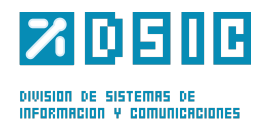

|                                   | utilizando el protocolo                                                                                                    |                                                                                                    |   |
|-----------------------------------|----------------------------------------------------------------------------------------------------|----------------------------------------------------------------------------------------------------|---|
|                                   | HTTPS                                                                                                    |                                                                                                    |   |
| FIRMA.SERVER.CERT.ALIAS           | Alias del certificado de servidor                                                                                                    | -                                                                                                    | Ν |
| FIRMA.IMPL.AFIRMA5                | Clase de<br>implementación de<br>@firma5                                                                                                    | es.guadaltel.framew<br>ork.authenticator.im<br>pl.AfirmaAuthenticat<br>orImp                                         | Ν |
| FIRMA.AFIRMA5.MAPPING             | Nombre de la<br>implementación que<br>indica el mapeo de los<br>datos devueltos en el<br>retorno de @firma                                                                                                    | afirma5                                                                                                    | Ν |
| FIRMA.AFIRMA5.MAPPING.A<br>FIRMA5 | Clase que implementa<br>la interfaz<br>AfirmaMapping y<br>devuelve un map en el<br>método<br>getMappingUserDetails<br>con la correspondencia<br>de los datos devueltos<br>en el retorno de @firma<br>y la clase<br>AuthenticatedUserDetai<br>ls | es.guadaltel.framew<br>ork.authenticator.co<br>nfig.DefaultAfirmaM<br>apping                                         | Ν |
| FIRMA.SECURITY.MODE               | Modo de seguridad                                                                                                    | None,<br>UsernameToken<br>(seguridad con<br>usuario y clave),<br>BinarySecurityToken<br>(seguridad con<br>cerficado) | S |
| FIRMA.SECURITY.USER               | Usuario usado para la<br>encriptación de XML de<br>comunicación con ws<br>de @firma (para el<br>modo UserToken).                                                                                                    |                                                                                                    | S |
| FIRMA.SECURITY.PASSWOR<br>D       | Contraseña usada para<br>la encriptación de XML<br>de comunicación con<br>ws de @firma (para el<br>modo UserToken).                                                                                                    |                                                                                                    | S |
| FIRMA.SECURITY.PASSWOR<br>D.TYPE  | Indica si la contraseña<br>usada para la<br>encriptación de XML de<br>comunicación con ws<br>de @firma va<br>encriptada o no. Su                                                                                                    | PasswordText/Pass<br>wordDigest                                                                                      | S |

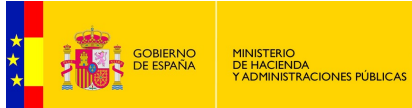

SUBSECRETARÍA DIRECCIÓN GENERAL DE RELACIONES INSTITUCIONALES Y ORGANIZACIÓN DIVISIÓN DE SISTEMAS DE LA INFORMACIÓN Y COMUNICACIONES

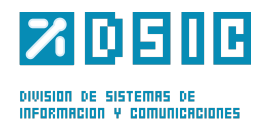

|                          | valor por defecto es     |      |   |
|--------------------------|--------------------------|------|---|
|                          | PasswordText (para el    |      |   |
|                          | modo                     |      |   |
|                          | UsernameToken).          |      |   |
|                          | Nombre del fichero de    |      |   |
|                          | configuración de WS-     |      |   |
| FIRMA.SECORITY.FILE.NAM  | Security para            |      | S |
| -                        | autenticación con        |      |   |
|                          | BinaryToken              |      |   |
|                          | Alias del certificado    |      |   |
|                          | dentro del almacén de    |      |   |
| FIRMA.SECURITY.CERT.ALIA | claves (para el modo     |      | S |
| S                        | BinarySecurityToken)     |      |   |
|                          |                          |      |   |
|                          | Pwd del certificado      |      |   |
|                          | dentro del almacén de    |      |   |
| FIRMA.SECURITY.CERT.PWD  | claves (para el modo     |      | S |
|                          | BinarySecurityToken)     |      |   |
|                          |                          |      |   |
|                          | Uri dei WSDL dei WS      | -    | 5 |
| EEUTIL.URL.WSDL          | de validación de firmas  |      |   |
|                          | y certificados           |      |   |
| EEUTIL.USER              | osualio de               | -    | S |
|                          |                          |      |   |
| EEUTIL.PASSWORD          | autenticación en eeutil  | -    | S |
|                          | Indica si se van a       |      |   |
|                          | validar las firmas que   |      |   |
| EEUTIL.VALIDAR.FIRMA     | se realicen contra la    | S/N  | S |
|                          | plataforma eeutil v no   |      |   |
|                          | contra @firma.           |      |   |
|                          | Indica si el certificado |      |   |
| EEUTIL.VALIDAR.CERTIFICA | se va a validar contra   | 0/11 |   |
| DO                       | eeutil en vez de contra  | S/N  | 5 |
|                          | @firma                   |      |   |
|                          | Indica si está activo el | S/N  | S |
| EEUTIL.CSV.ACTIVO        | servicio de CSV de       |      |   |
|                          | eeutil                   |      |   |
| FFUTIL CSV WSDI          | Url del WSDL del WS      | _    | S |
|                          | de obtención de CSV      |      | 5 |
|                          | Indica si está activo el |      |   |
| EEUTIL.REPORT.ACTIVO     | servicio de generar      | S/N  | S |
|                          | justificantes de firma a |      |   |
|                          | traves de eeutil         |      |   |
|                          | UII UEI WSDL UEI WS      |      | C |
| EEUTIL.REPORT.WSDL       | ue generación de         | -    | 3 |
|                          | Iniormes                 |      |   |
| EEUTIL.SELLO.ACTIVO      | servicio de inclusión de | S/N  | S |
|                          |                          |      |   |

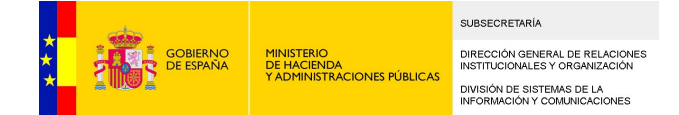

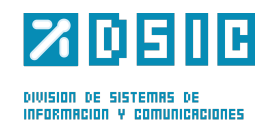

|                   | Timestamp a las firmas |   |   |
|-------------------|------------------------|---|---|
|                   | generadas a través de  |   |   |
|                   | eeutil en lugar de     |   |   |
|                   | contra @firma.         |   |   |
|                   | Indica la URL del      |   |   |
| EEUTIL.SELLO.WSDL | servicio de Sello de   | - | S |
|                   | Tiempo                 |   |   |

En cuanto a las cadenas admitidas en el parámetro FIRMA.SIGNATURE.FORMAT, conviene aclarar que se corresponden con los siguientes tipos de firma:

- PDF: PadES.
- XADES ENVELOPED : XAdES Enveloped Implícita.
- XADES ENVELOPING: XAdES Enveloping Implícita.
- XADES IMPLICITO: XAdES Internally Detached Implícita.
- CAdES: CAdES Implícita.

Los parámetros FIRMA.JAAS.USUARIO y FIRMA.JAAS.CLAVE deberán tener el valor "-".

Los parámetros relativos a EEUTIL siempre se tomarán de la configuración a la que apunta la aplicación PFIRMA, y se refieren a la configuración de un Web Service externo que habrá que implementar si se desea que <u>Port@firmas</u> tenga algunas funcionalidades adicionales.

En el apartado *Servicio EEUTIL externo* del documento *Manual\_Instalacion\_Portafirmas* se explica cómo configurar estos parámetros en caso de tener o no implementado este servicio.

### **5.4 Usuarios**

Desde este apartado se gestiona todo lo relacionado con los usuarios de la aplicación. Nada más entrar obtendremos una pantalla similar a la de la Figura 6

|                      |                     |                     |                      |                                        |           | Administración                |
|----------------------|---------------------|---------------------|----------------------|----------------------------------------|-----------|-------------------------------|
| General Aplicaciones | Servidores Usuarios | Cargos Sedes Grupos | Estadísticas Filtros | Programador Estilo Actualizar Peticion | ies       |                               |
|                      |                     |                     |                      |                                        |           | Nuevo                         |
| Identificador 🔺      | Nombre ¢            | Primer Apellido 🗢   | Segundo Apelli       | ido \$ Cargo \$                        | ¿Vigente? |                               |
| 12345678Z            | CAMERFIRMA          | CERTIFICADO         | PRUEBAS              | Técnico Pruebas                        |           | <u>≉&amp;&amp;</u> % <u>च</u> |
|                      |                     |                     | Guardar Deshacer     |                                        |           |                               |
|                      |                     |                     |                      |                                        |           | Fiaura 6                      |

i iguia c

En la botonera de la derecha se tienen los siguientes botones, de izquierda a derecha:

- Grupos: Desde aquí se podrán gestionar los grupos a los que pertenece un usuario.
- Mostrar autorizaciones: Desde aquí podrán visualizarse las autorizaciones en las cuales el usuario es autorizador.

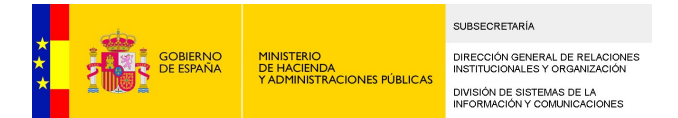

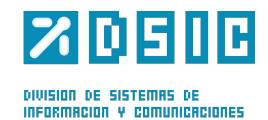

- Añadir autorización: Desde aquí podrá crearse una autorización en la que el usuario autorizaría a otro usuario a firmar sus peticiones.
- **Modificar**: Desde aquí podrán modificarse algunos datos relativos al usuario.
- Eliminar: Podrá eliminarse un usuario siempre que no tenga peticiones asociadas.

Para agregar un nuevo usuario, bastará con pulsar sobre el botón Nuevo. Aparecerá una pantalla similar a la que se muestra en la Figura 7

| Usuario            |                   |                |
|--------------------|-------------------|----------------|
|                    |                   |                |
| Identificador      |                   |                |
| Anagrama           |                   |                |
| Nombre             |                   |                |
| Primer Apellido    |                   |                |
| Segundo Apellido   |                   |                |
| Contraseña         |                   |                |
| Identificador LDAP |                   |                |
| Sede               | •                 |                |
| ¿Vigente?          |                   |                |
|                    |                   |                |
| Perfiles Cargos    |                   |                |
|                    |                   | Nuevo          |
| Nombre +           | Fecha de inicio 🕈 | Fecha de Fin ≑ |
|                    |                   |                |
|                    | No hay resultados |                |
|                    | Aceptar Cancelar  |                |
|                    |                   | Figura         |

Los campos Identificador, Nombre y Apellido 1 son obligatorios. El identificador debe ser único en el sistema, ya que es el campo identificativo del usuario, si se introduce un identificador existente en el sistema, se muestra un mensaje de error.

Mediante el campo Vigente se puede invalidar un usuario para los casos en los que no pudiese ser eliminado al estar asociado a una petición.

La contraseña que se establece para el usuario y es la empleada en el login con usuario y clave en caso de estar activada.

El identificador LDAP es el que tenga el usuario establecido en el servidor LDAP, es decir, si en la configuración de autenticación contra LDAP, se ha establecido que se va a buscar por la propiedad email, en dicho campo debería estar la dirección de email que dicho usuario contenga en el servidor LDAP.

En el campo Sede deberá elegirse la sede a la que pertenezca dicho usuario.

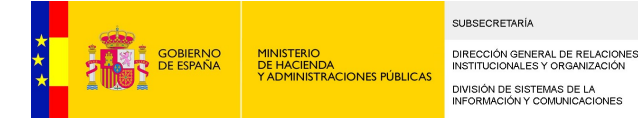

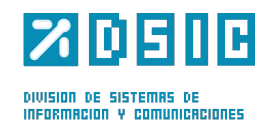

#### <u>Perfiles</u>

Los perfiles de usuario otorgan la capacidad de realizar ciertas acciones a estos dentro de la aplicación. Un usuario puede no tener perfiles o tener varios asociados.

Un perfil puede definirse para un rango de fechas determinado, estableciendo una fecha de inicio de vigencia y otra de fin.

Los perfiles de usuario otorgan la capacidad de realizar ciertas acciones a estos dentro de la aplicación. Un usuario puede no tener perfiles o tener varios asociados.

Un perfil puede definirse para un rango de fechas determinado, estableciendo una fecha de inicio de vigencia y otra de fin.

La fecha de inicio es un campo obligatorio, para editar una fecha basta con pulsar sobre el botón de Calendario para seleccionar una fecha. Si se selecciona una fecha de fin de vigencia y se quiere borrar, pulsando sobre el botón limpiar se blanqueará dicho campo. La fecha de fin debe de ser siempre mayor a la fecha de inicio, de lo contrario el sistema mostrará un mensaje de error.

Para añadir un nuevo perfil, el usuario administrador pulsará el botón Nuevo, con lo que se añadirá una nueva fila en la lista de perfiles con el campo nombre de perfil seleccionable.

Los perfiles no pueden duplicarse para un usuario, por lo que cada vez que se añade un nuevo perfil, este se deja de mostrar en el campo de selección de perfiles para evitar duplicidades. Si se hubiesen añadido todos los perfiles posibles a una configuración y se pulsase el botón Nuevo, el sistema mostraría un mensaje de error advirtiendo que no existen más perfiles a añadir.

Para eliminar la asociación del usuario con un perfil, basta con pulsar sobre el botón eliminar.

A continuación, se detallan cada uno de los perfiles existentes en el sistema:

- ACCESO: Perfil de acceso a la aplicación.
- **REDACCION**: Perfil de redacción (sólo podrá redactar peticiones, nunca firmar peticiones).
- **FIRMA**: Perfil de firma (podrá firmar peticiones).
- **ADMIN**: Perfil de administración.
- ADMINPROV: Perfil de administración de sedes. Tendrá acceso a algunas opciones del menú de administración.
- WEBSERVICE: Perfil que debe darse a las aplicaciones que sean dadas de alta como consumidoras de los Web Service de Portafirmas.

#### <u>Cargos</u>

Un usuario puede tener asociado un puesto de trabajo de tal forma que puede leer, firmar o rechazar las peticiones que llegasen al puesto que tenga asociado. Dichos puestos de trabajo se administran desde la pantalla de Cargos.

Un cargo puede definirse para un rango de fechas determinado, estableciendo una fecha de inicio de vigencia y otra de fin.

La fecha de inicio es un campo obligatorio, para editar una fecha basta con pulsar sobre el botón de Calendario para seleccionar una fecha. Si se selecciona una fecha de fin de vigencia y se quiere borrar, pulsando sobre el botón limpiar se blanqueará dicho campo. La fecha de fin debe de ser siempre mayor a la fecha de inicio, de lo contrario el sistema mostrará un mensaje de error.

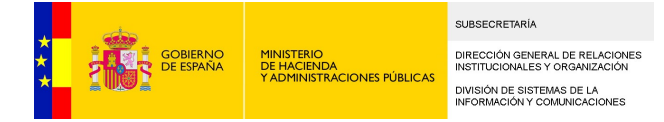

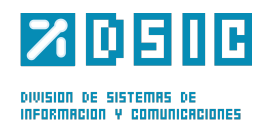

#### <u>Sedes administradas</u>

Si a un usuario se le da el perfil ADMINPROV, aparecerá una pestaña adicional que mostrará las sedes administradas por este usuario. De esta manera, el usuario administrador de sede podrá gestionar a los usuarios pertenecientes a ella.

### 5.5 Cargos

Desde este apartado se gestiona todo lo relacionado con los cargos de los usuarios de la aplicación. Un cargo define un puesto de trabajo que ostenta un usuario del Portafirmas. Nada más entrar obtendremos una pantalla similar a la de la Figura 8.

|                                |                                                   |             |              | Nuevo |
|--------------------------------|---------------------------------------------------|-------------|--------------|-------|
|                                | «« 1 2 3 4 5 6 7 8 9 10 » »»»                     |             |              |       |
| Nombre ¢                       | Descripción ¢                                     | Sede ¢      | Vigente?     |       |
|                                |                                                   |             | 0.191111     |       |
| JEFE AUTORIZACIONES ADMVAS     | AUTORIZACIONES ADMINISTRAVIAS                     | Granada     | $\checkmark$ | * 🖬   |
| ADMIN_SECRE_PARTICULAR         | Administrativa Secretaria Particular              | Palencia    | $\checkmark$ | * 🖬   |
| ADMIN_SECRE_GENERAL            | Administrativo Secretaria General                 | Palencia    | $\checkmark$ | *5    |
| ADMIN_SANIDAD                  | Administrativo de Sanidad                         | Palencia    | $\checkmark$ | *5    |
| ADMIN_GESTION_PERSONAL_MAD     | Administrativo gestion de Procedimientos Personal | Madrid      | $\checkmark$ | *5    |
| AJUD_OFICINA_LLEIDA            | Ajudante Oficina Sanciones                        | Lleida      | $\checkmark$ | *5    |
| ALT_INSPEC_EDUC_CIENCIA_CORUÑA | Alta Inspectora de Educación y Ciencia            | A Coruña    | $\checkmark$ | *5    |
| ANALISTA_PROGRA_BARCELONA      | Analista Programador                              | Barcelona   | $\checkmark$ | *5    |
| ANALISTA_PROGRAMADOR_ASTURIAS  | Analista Programador                              | Asturias    | $\checkmark$ | *5    |
| ANALISTA PROGRA CREAL          | Analista Programador                              | Ciudad Real |              | * 🖬   |
|                                | Guardar Deshacer                                  |             |              |       |

#### Figura 8

En la botonera de la derecha se tienen los siguientes botones, de izquierda a derecha:

- Editar: Desde aquí se podrá modificar la información de los cargos.
- **Borrar**: Desde aquí se podrá eliminar un cargo.

La pestaña *Vigente* define si un cargo está activo en el sistema. Es decir, si se le puede asignar a un usuario y si puede ser receptor de peticiones.

Para agregar un nuevo cargo, bastará con pulsar sobre el botón Nuevo. Aparecerá una pantalla similar a la que se muestra en la Figura 9

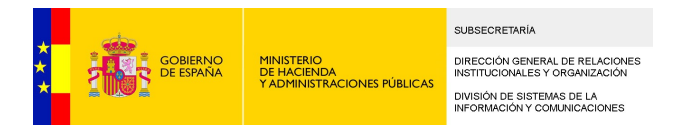

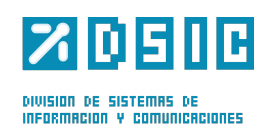

|       | Administrativo Secretaria General | Palen    |
|-------|-----------------------------------|----------|
|       | Administrativo de Canidad         | Palen    |
| D     | Namhra                            | Madri    |
|       | Descripción                       | Lleida   |
| RUÑA  | Sede                              | A Cor    |
| ,     | Aceptar Cancelar                  | Barce    |
| JRIAS | Analista Programador              | Asturi   |
|       | Analista Programador              | Ciuda    |
|       |                                   | Figura 9 |

Todos los campos son obligatorios. El campo nombre debe ser único por sede, ya que identifica al cargo dentro del sistema para su sede. Es decir, podrán existir cargos con el mismo nombre pertenecientes a sedes diferentes.

### 5.6 Sedes

En este apartado se podrá gestionar todo lo relacionado con las sedes definidas en la aplicación. Una sede representa una unidad o localización a la que pertenecen los usuarios de la aplicación. Al acceder a esta pestaña se nos mostrará una vista como la de la Figura 10.

|                     |                  | Nuevo |
|---------------------|------------------|-------|
| Nombre ¢            | Código e         |       |
| Servicios Centrales | SSCC             | * 🖬   |
| Araba/Álava         | 1                | * 🖬   |
| Albacete            | 2                | * 🖬   |
| Alicante            | 3                | * 🗃   |
| Almeria             | 4                | * 🗃   |
| Ávila               | 5                | * 🗃   |
| Badajoz             | 6                | * 🗃   |
| Baleares (Illes)    | 7                | * 🗃   |
| Barcelona           | 8                | * 🖬   |
| Burgos              | 9                | * 🖬   |
|                     | Guardar Deshacer |       |

Figura 10

En la botonera de la derecha se tienen los siguientes botones, de izquierda a derecha:

- Editar: Desde aquí se podrá modificar la información de las sedes.
- **Borrar**: Desde aquí se podrá eliminar una sede.

Para agregar un nuevo cargo, bastará con pulsar sobre el botón Nuevo. Aparecerá una pantalla similar a la que se muestra en la Figura 11

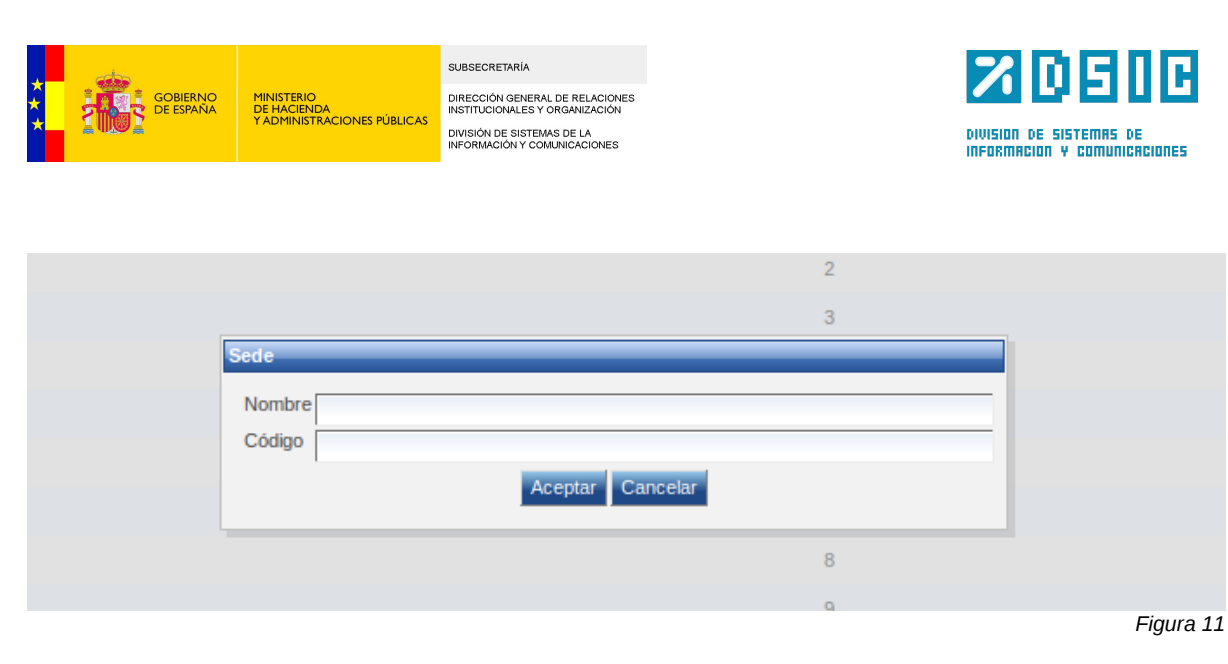

Todos los campos son obligatorios. Tanto el nombre como el código de la sede deben ser únicos. En el caso de que la sede se corresponda con una provincia el código debe coincidir con el código postal.

### 5.7 Grupos

En este apartado se podrá gestionar todo lo relacionado con los grupos de usuarios definidos en la aplicación. Al acceder a esta pestaña se nos mostrará una vista como la de la Figura 12.

|                 |                            |        | Nuevo         |
|-----------------|----------------------------|--------|---------------|
| Nombre ¢        | Descripción ¢              | Sede ¢ |               |
| GR_RRHH_PRUEBAS | Grupo de Pruebas para RRHH |        | <u> *</u> * 🗃 |
| Grupo_Prueba    | Grupo de prueba            |        | <u> 4</u> × 🖻 |
|                 | Guardar Deshacer           |        |               |
|                 |                            |        | Figura 12     |

En la botonera de la derecha se tienen los siguientes botones, de izquierda a derecha:

- Ver usuarios que pertenecen al grupo: Desde aquí se podrá comprobar qué usuarios pertenecen al grupo.
- Editar: Desde aquí se podrá modificar la información de los grupos de usuarios.
- Borrar: Desde aquí se podrá eliminar un grupo de usuarios.

Para agregar un nuevo grupo de usuarios, bastará con pulsar sobre el botón Nuevo. Aparecerá una pantalla similar a la que se muestra en la Figura 13.

| Grupo       |                  |
|-------------|------------------|
| Nombre      |                  |
| Descripción |                  |
| Sede        | •                |
|             | Aceptar Cancelar |

Figura 13

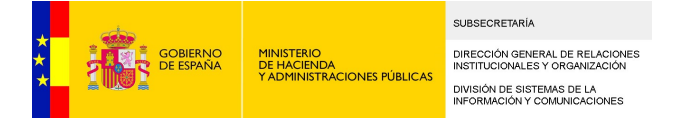

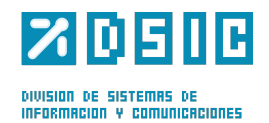

El nombre del grupo de usuarios es obligatorio y debe ser único dentro del sistema. La descripción del grupo no es obligatoria. La sede es obligatoria.

### **5.8 Estadísticas**

En este apartado se pueden obtener resultados estadísticos sobre el uso de la aplicación. Algunos de los valores que se obtengan serán mostrados directamente y otros podrán ser descargados en un fichero de hoja de cálculo con formato tabla.

Los datos que se pueden obtener son los siguientes:

- Número de usuarios
- Número de sedes
- Número de peticiones por usuario
- Número de firmas por usuario
- Número de peticiones por sede
- Número de firmas por sede
- Número de peticiones por fecha, usuario y sede
- Número de firmas por fecha, usuario y sede
- Número de firmas y peticiones por sede y aplicación
- Número de firmas y peticiones por sede, aplicación y fecha
- Número de usuarios por sede

### 5.9 Programador

Las tareas son procesos que no se lanzan en el momento en el que son llamados sino que son encolados en un gestor de tareas que se encarga de lanzarlos y controlar si se ejecutan correctamente o no.

Las tareas que se nos permite manejar en este apartado son las notificaciones. Las notificaciones se realizan al producirse un cambio de estado en una petición (si se selecciono la notificación del mismo en la redacción), la inclusión de un nuevo comentario o en la recepción de una petición. La configuración de las notificaciones se realiza en el apartado de parámetros globales.

Al entrar en la pestaña Programador se nos mostrará una ventana como la de la figura 14

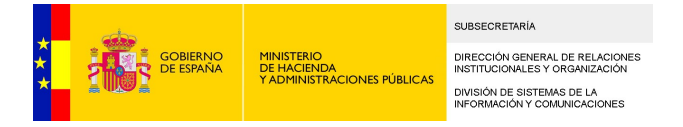

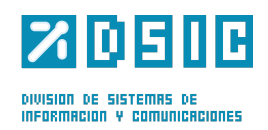

|                                              | «« « <u>1</u> 2 | 3 >> >>>>>>>>>>>>>>>>>>>>>>>>>>>>>>>>>> |           |                     | Actualizar |
|----------------------------------------------|-----------------|-----------------------------------------|-----------|---------------------|------------|
| Nombre ¢                                     | Grupo ¢         | Estado ¢                                | Errores ¢ | Fecha ¢             | _          |
| DAILYEXTERNALADVICE_H70RpMcPZ4_1353930356581 | NOTICE          | En ejecución                            |           | 26/11/2012 12:45:56 |            |
| DAILYEXTERNALADVICE_PRQ7fgGQYQ_1353928076771 | NOTICE          | En ejecución                            |           | 26/11/2012 12:07:56 |            |
| DAILYEXTERNALADVICE_SV0ebKqouJ_1353925926734 | NOTICE          | En ejecución                            |           | 26/11/2012 11:32:06 |            |
| DAILYEXTERNALADVICE_CY6MGTbwbt_1353682774444 | NOTICE          | En ejecución                            |           | 23/11/2012 15:59:34 |            |
| DAILYEXTERNALADVICE_7dEKOYon2e_1353682704047 | NOTICE          | En ejecución                            |           | 23/11/2012 15:58:24 |            |
| DAILYEXTERNALADVICE_czR8II7kNm_1353682703829 | NOTICE          | En ejecución                            |           | 23/11/2012 15:58:23 |            |
| DAILYEXTERNALADVICE_mQ7iC0rwbQ_1353682703812 | NOTICE          | En ejecución                            |           | 23/11/2012 15:58:23 |            |
| DAILYEXTERNALADVICE_QPbuFSNeeW_1353682703211 | NOTICE          | En ejecución                            |           | 23/11/2012 15:58:23 | 0          |
| DAILYEXTERNALADVICE_CpdQSTKewV_1352215926276 | NOTICE          | En ejecución                            |           | 06/11/2012 16:32:06 | 0          |
| DAILYEXTERNALADVICE_72cCtRKOAG_1352215923481 | NOTICE          | En ejecución                            |           | 06/11/2012 16:32:03 |            |
|                                              |                 | Guardar Deshacer                        |           |                     |            |

Figura 14

En dicha vista se pueden conocer las tareas en ejecución en ese instante en el Portafirmas. En la botonera de la parte derecha se habilitan dos opciones por este orden:

- Parar la ejecución de una tarea
- Eliminar dicha tarea

El botón Actualizar nos permite actualizar la lista de tareas de la .

### 5.10 Estilo

Desde la pantalla de estilo de administración se configuran las opciones visuales por defecto que tendrá la aplicación. Dicha vista se puede ver en la figura 15.

| Toma principal                          | And 1         |                         |  |
|-----------------------------------------|---------------|-------------------------|--|
| rema principal                          | Azuri         |                         |  |
| Cambiar idioma                          | Español 🗾   🍱 |                         |  |
| Número de peticiones a mostrar en bande | as 20 💌       |                         |  |
|                                         |               | Guardar Probar Deshacer |  |

Figura 15

Las opciones a cambiar son:

- Tema principal: Define el aspecto o skin de la aplicación, se puede seleccionar entre varios predefinidos en el sistema
- Idioma: Selecciona el idioma en que se mostrarán todos los textos de la aplicación
- Número de peticiones en bandejas: Define el número de peticiones que se mostrarán en las bandejas de usuario

Las opciones seleccionadas desde esta pantalla son las que tomarán los usuarios por defecto si no tuviesen definida ninguna en su configuración personal.

Pulsando sobre el botón guardar, se cambiará el estilo de la aplicación de forma que se pueda previsualizar como quedaría este con los cambios seleccionados. Para que los cambios queden almacenados en el sistema, el usuario deberá pulsar sobre el botón Guardar.

### **5.11 Actualizar Peticiones**

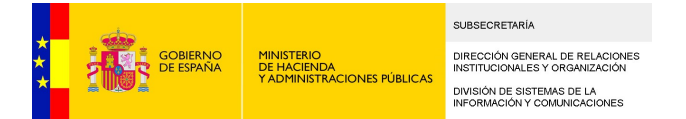

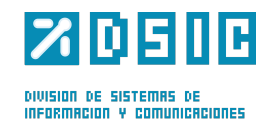

Desde esta opción podremos forzar el aviso a otras aplicaciones consumidoras de los WS de Portafirmas acerca de peticiones determinadas (Figura X).

|                   |              |            |          |        |       |        |              |         |             |        |                       | Administracion |
|-------------------|--------------|------------|----------|--------|-------|--------|--------------|---------|-------------|--------|-----------------------|----------------|
| General           | Aplicaciones | Servidores | Usuarios | Cargos | Sedes | Grupos | Estadísticas | Filtros | Programador | Estilo | Actualizar Peticiones |                |
|                   |              |            |          |        |       |        |              |         |             |        |                       |                |
| 🕂 Adjunt          | ar documento |            |          |        |       |        |              |         |             |        |                       |                |
|                   |              |            |          |        |       |        |              |         |             |        |                       |                |
|                   |              |            |          |        | Nomb  | re 🕈   |              |         |             |        |                       |                |
| Procesar ficheros |              |            |          |        |       |        |              |         |             |        |                       |                |
|                   |              |            |          |        |       |        |              |         |             |        |                       | Figura X       |

Para identificar las peticiones sobre las que se desea avisar, se deberá escribir en un fichero el hash de dichas peticiones. Cada hash deberá ir en una línea del fichero. Este fichero podrá subirse al servidor (pulsando sobre el botón Adjuntar Documento). Los ficheros se alejarán bajo el directorio /temp relativo al directorio de configuración de la aplicación determinado en el arranque de la misma.

Una vez se ha subido el fichero, comenzará a procesarse una vez se pulse sobre el botón Procesar Fichero.

En el directorio /temp relativo al directorio de configuración se habrán guardado dos ficheros:

- **exitosas.txt**: Lista de hashes de peticiones para las que se ha podido enviar el aviso.
- fallidas.txt: Lista de hashes de peticiones para las que no se ha podido enviar el aviso.